## CONVERTIRE UN'IMMAGINE IN PDF

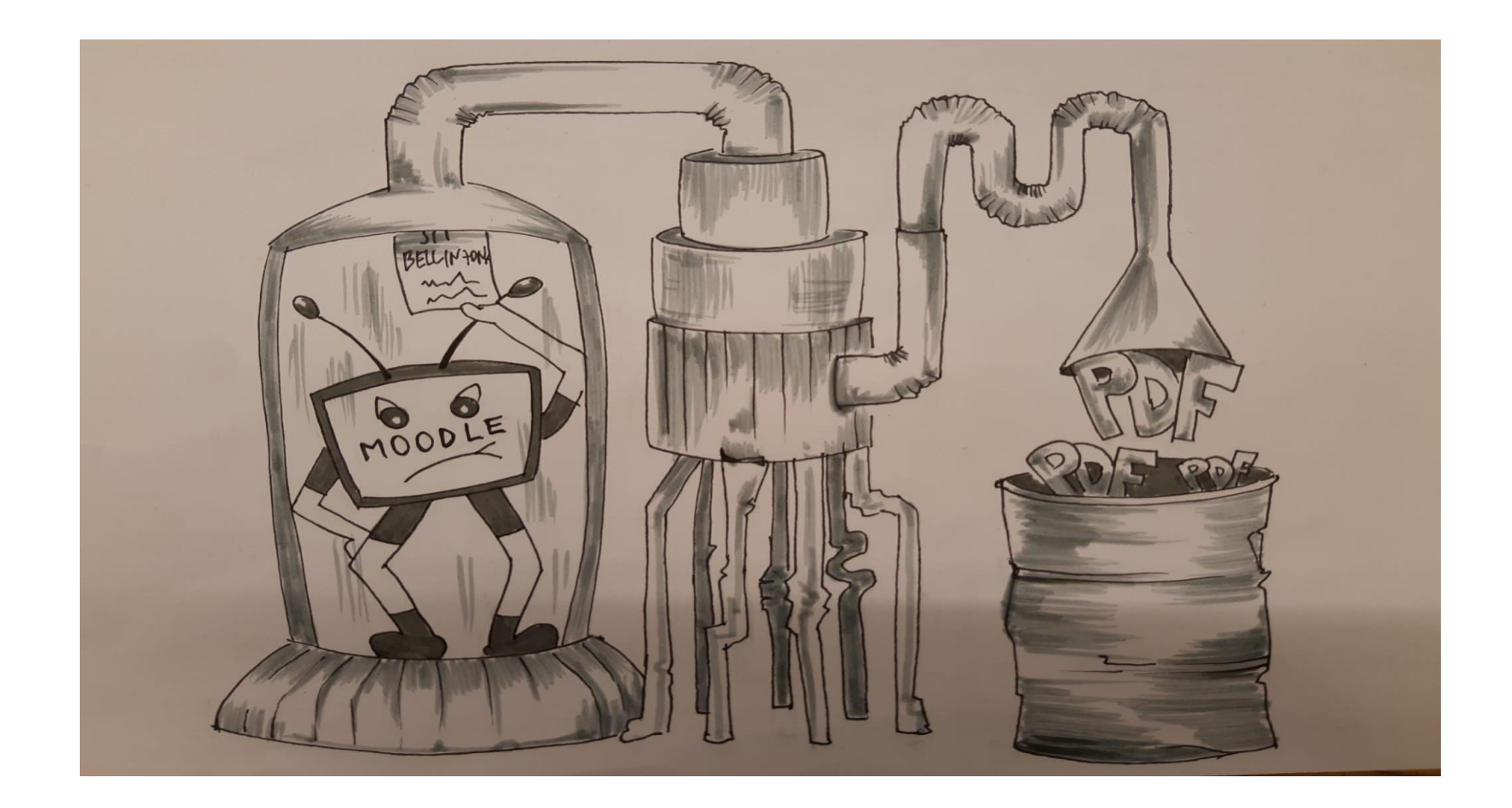

## Prerequisito: scarica l'app Office365 sul tuo telefono

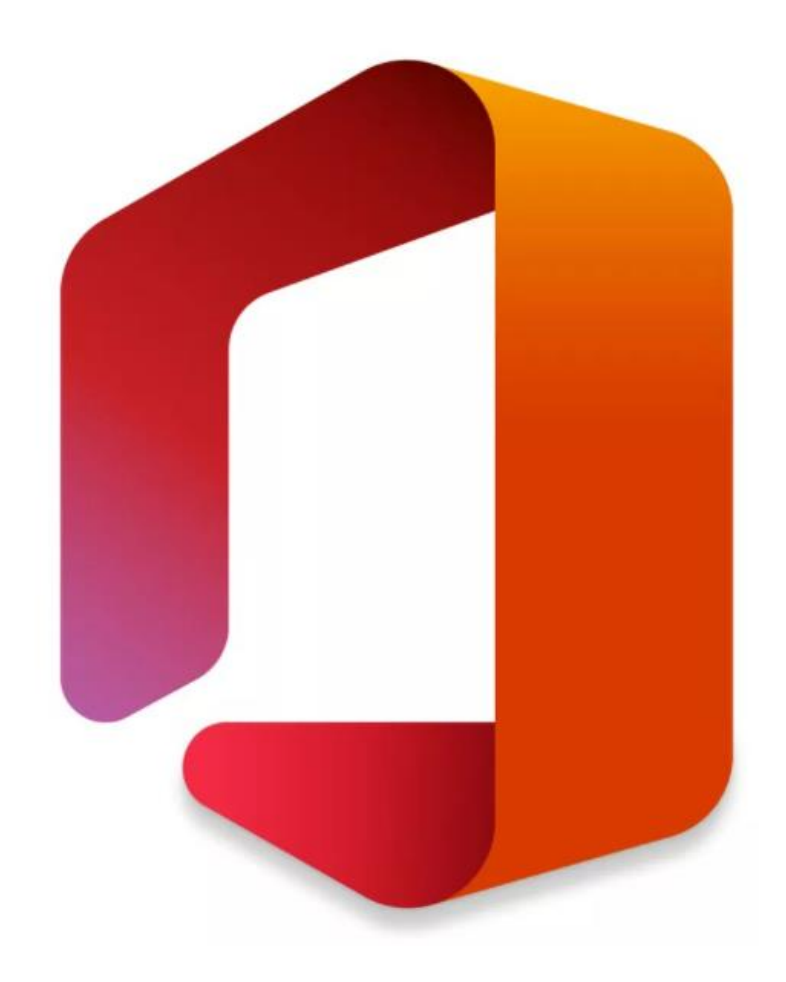

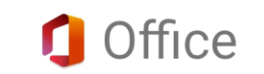

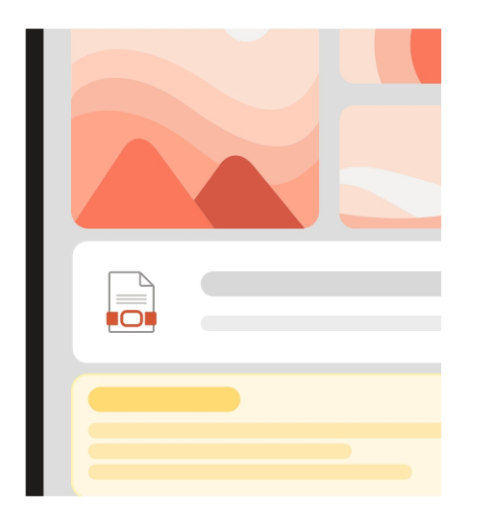

Gestire tutti i documenti, le note e i file multimediali in un'unica posizione

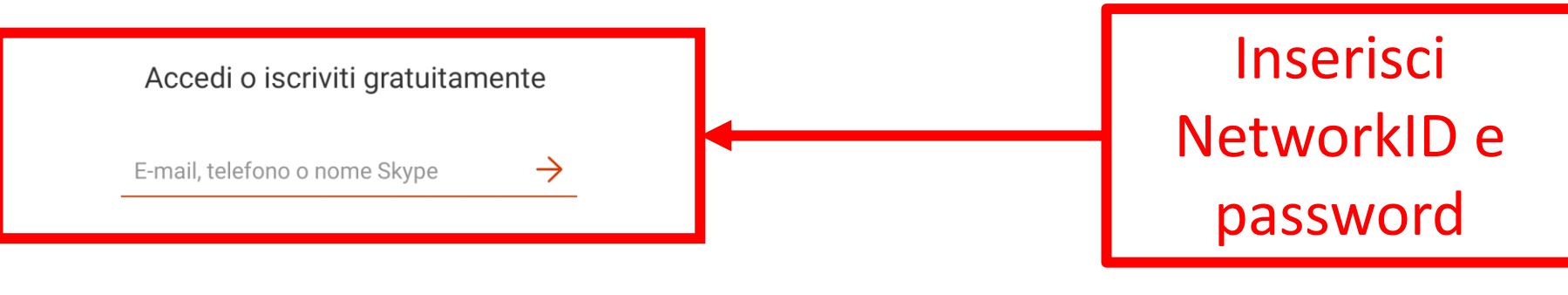

## Accedi più tardi

Se si usa l'app, si accettano le <u>condizioni per l'utilizzo</u>

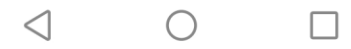

## Nella Home vedrai i tuoi file più recenti

Clicca

sul +

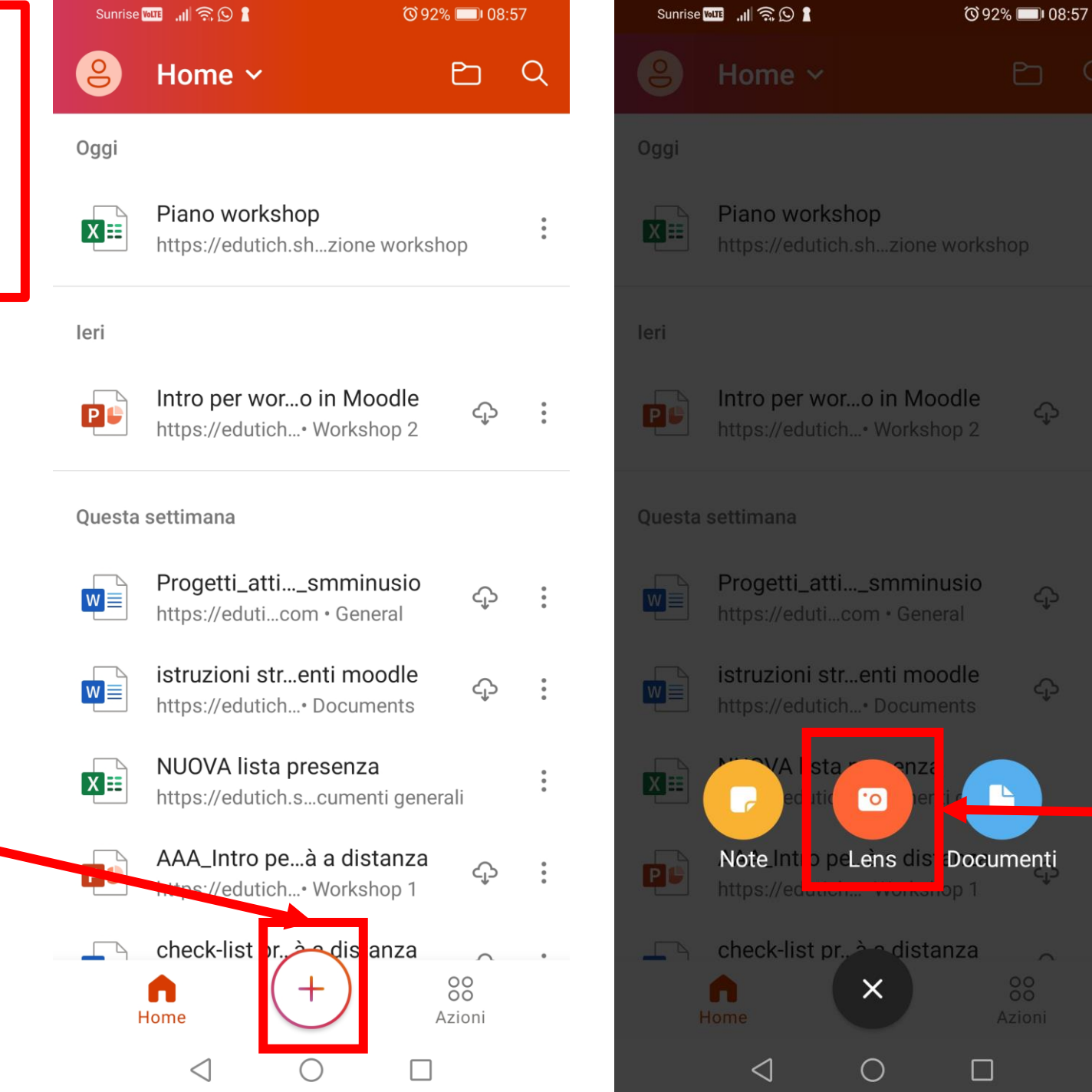

Clicca su Lens Scatta la foto al foglio dove hai svolto il compito

Clicca su Conferma

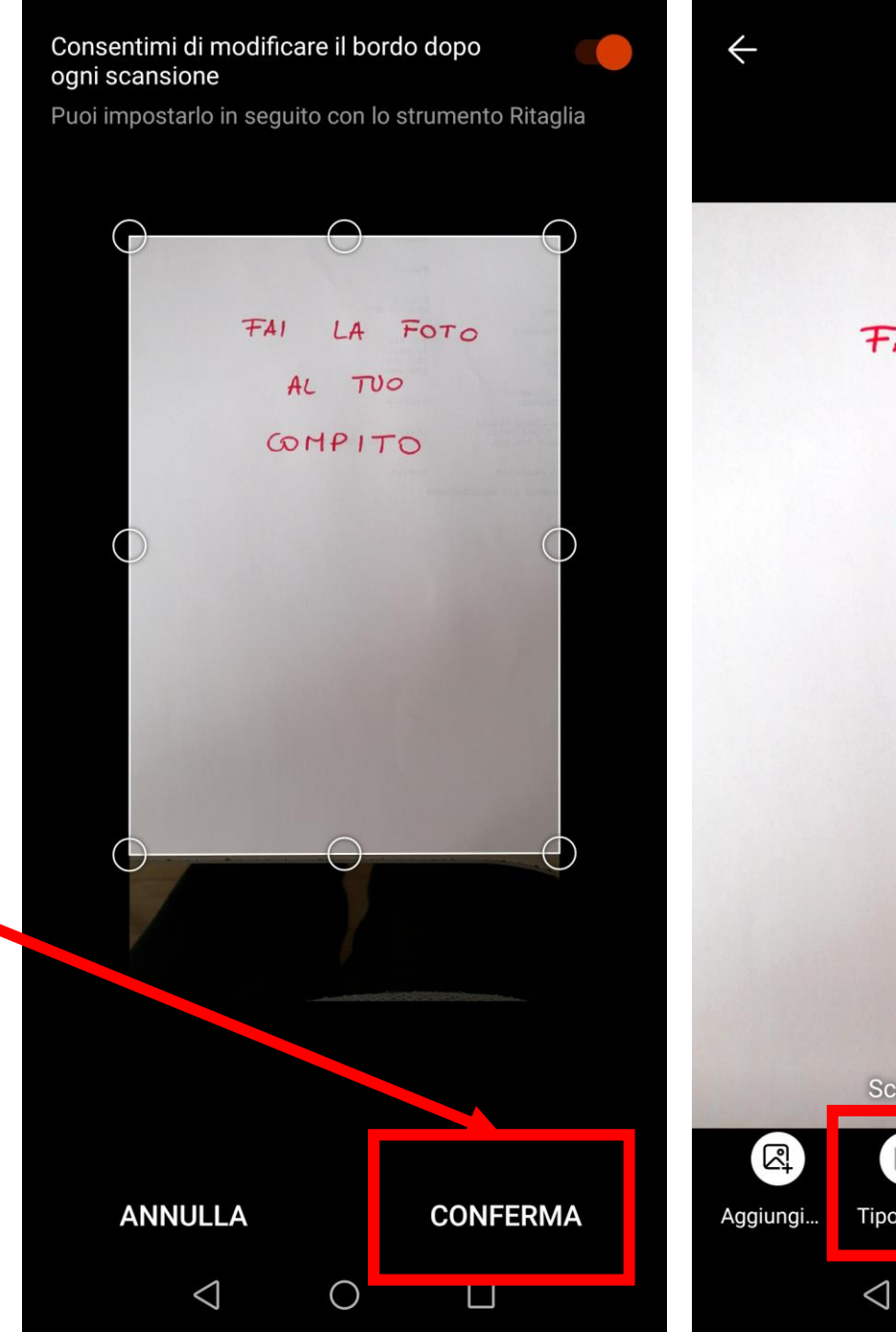

FAI LA FOTO TUO AL COMPITO Scorri verso l'alto per i filtri Fatto 🗦 Tipo di file  $\bigcirc$ 

Clicca una volta su Tipo di file

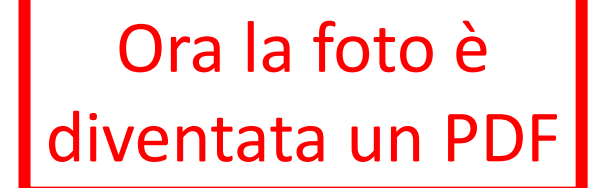

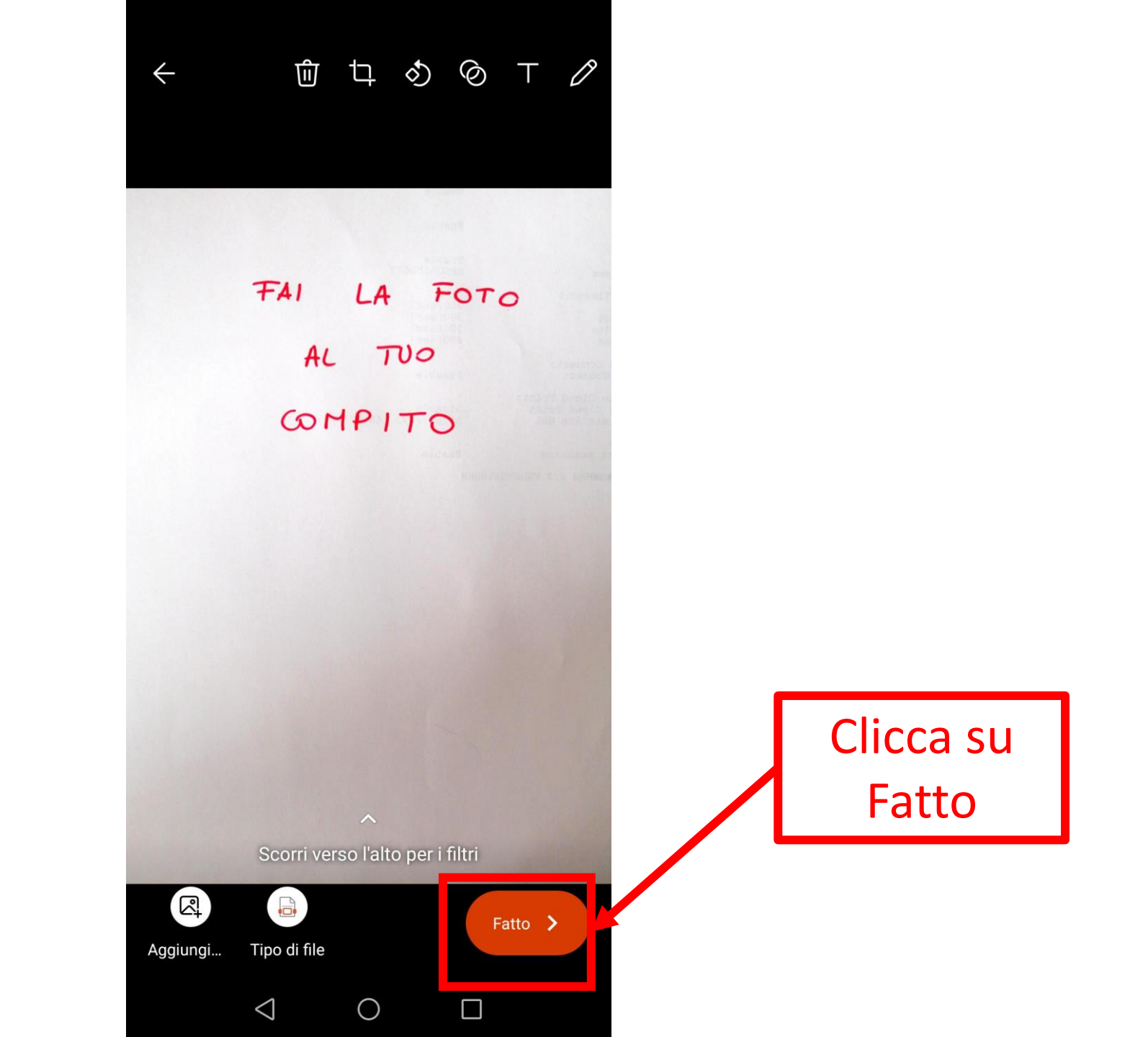

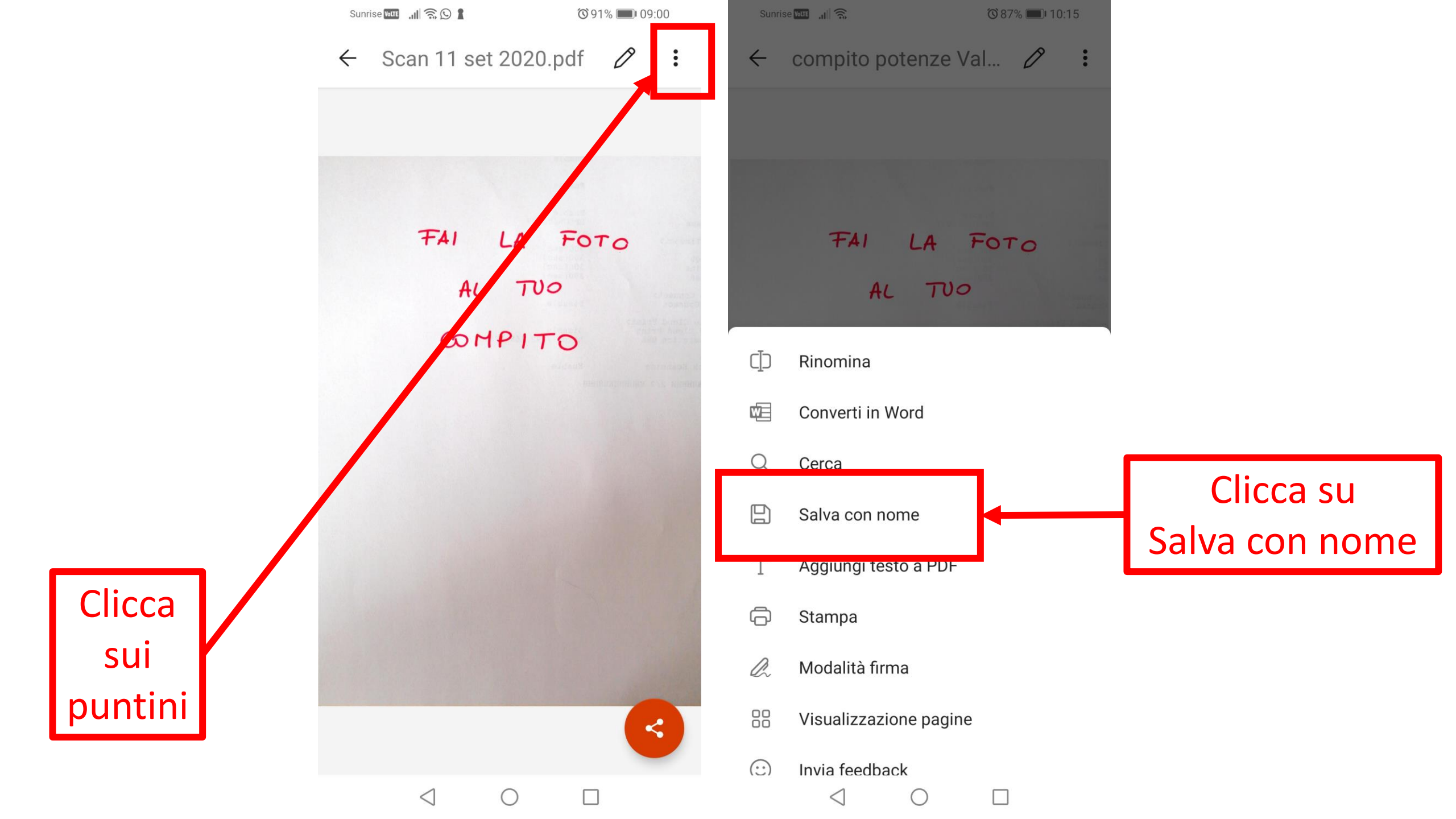

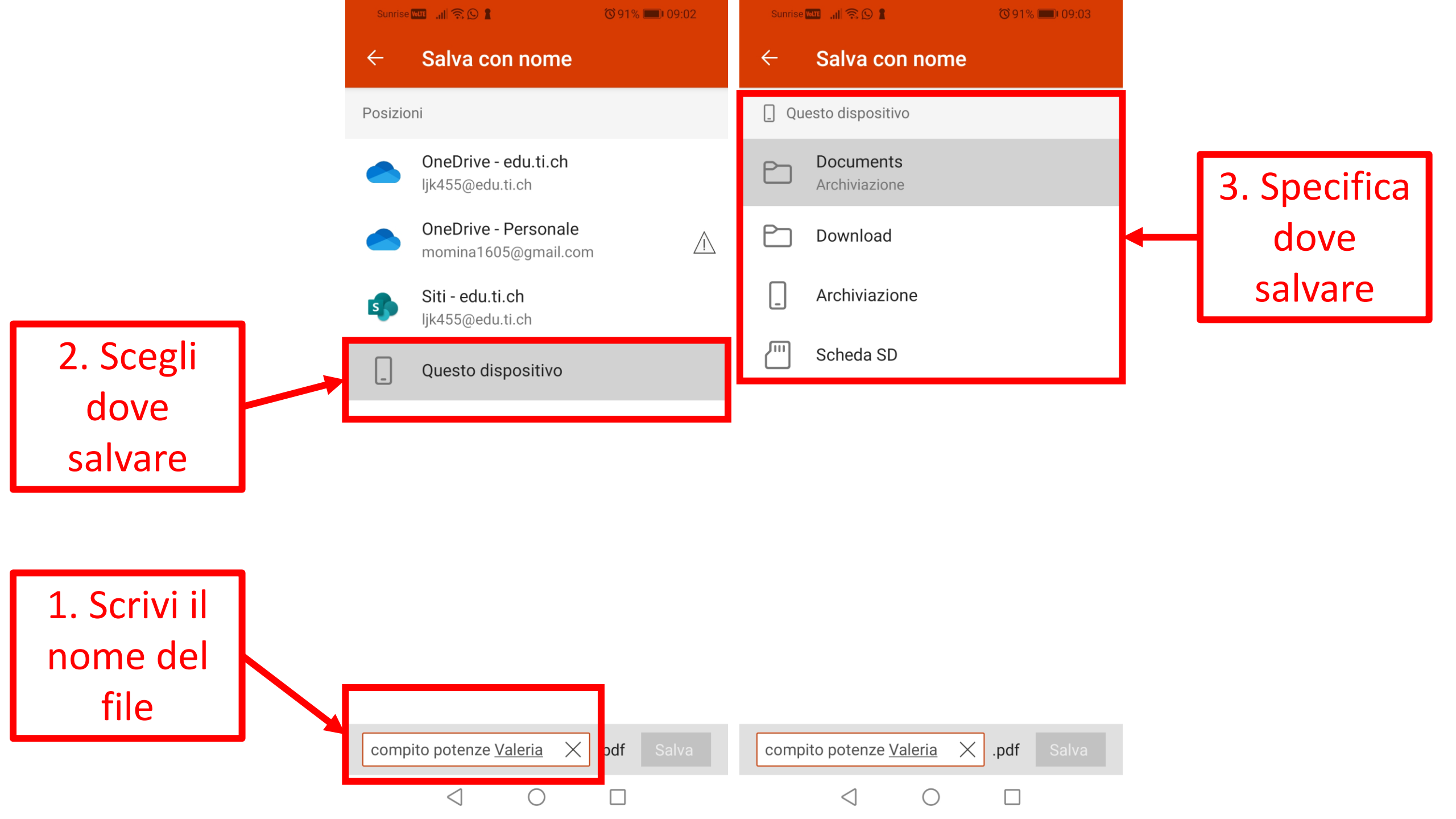

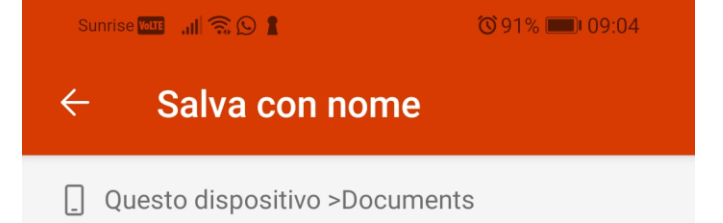

La cartella è vuota.

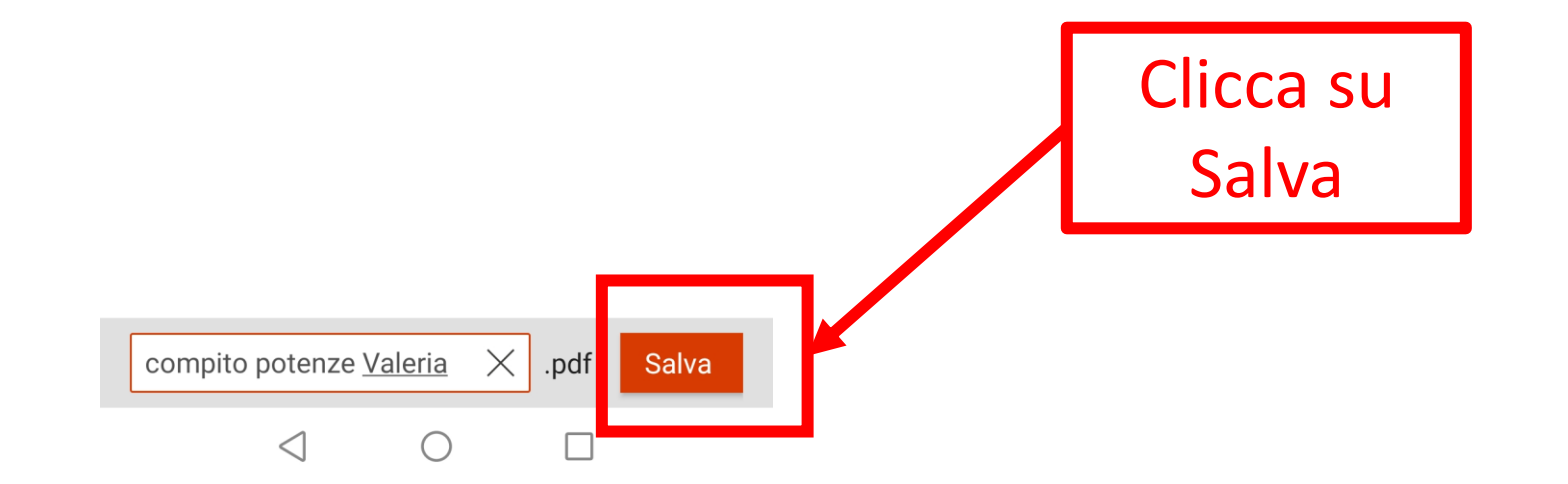